其它功能 **彭奇锋** 2008-12-24 发表

Windows系统上安装oracle快照代理

一、组网需求:

无

二、 组网图:

无 三、配置步骤:

1 安装准备

1.1 操作系统要求

快照代理所支持的Windows操作系统,请参考《兼容性列表》。

1.2 其它要求

1) 安装IMA,并且已在分配的设备上创建了Oracle数据库。

- 2)确认日志文件、数据文件以及控制文件都存放在IX3000分配的设备上。
- 3)数据库的归档模式已打开,即在当前SID对应的\*.ora文件中包括以下三行:

log\_archive\_start = true

log\_archive\_dest = /mount\_point/oradata/SID/ARCHIVE/

log\_archive\_format = \_%s.arc (该字段可以为其他的格式)

另一种方法在图形界面下打开归档模式,即启动"Enterprise Manager Console",采用 "独立启动"方式,以sysdba身份登陆管理控制台,如图3-2所示,在左侧的目录树进入[ 网络]->[数据库]->[SID Name]->[例程]->[配置],在右侧选择[恢复]页签,然后勾选"归档 日志模式"和"自动归档",之后点击右下角的[应用],以重新启动数据库,使归档模式生 效。

| THE PARK NEW IND ALL ALL                                                                                                    |                                                                                                    | ORACLE                                                                                                    |
|----------------------------------------------------------------------------------------------------|----------------------------------------------------------------------------------------------------|----------------------------------------------------------------------------------------------------|
| →2:783   →2:557   →2:557   →2:557   →2:557   →2:557   →2:557   →2:557   →2:557   →2:557   →2:557   →2:557   →2:557   →2:557   →2:557   →2:557   →2:557   →2:557   →2:557   →2:557   →2:557   →2:557   →2:557   →2:557   →2:557   →2:557   →2:557   →2:557   →2:557   →2:557   →2:557   →2:557   →2:557   →2:557   →2:557   →2:557   →2:557   →2:557   →2:557   →2:557   →2:557   →2:557   →2:557   →2:557   →2:557   →2:557   →2:557   → |                                                                                                    | 5                                                                                                    |
|                                                                                                    | RECEIVER<br>Constrone2005645<br>BERERCT FURTHERMENDUITE BURTHER<br>BERERCT FURTHERMENDUITE BURTHER | 的。<br>以此已<br>此度中的吗。 加累相關式完成方相時目的模式 包容的<br>由于教育某事素方式。                                                                                                    |
|                                                                                                    |                                                                                                    | (III) (III) (IIII) (III) (IIII) (III) (III) (III) (III) (III) (III) (III) (III) (III) (III) (III |

4) 当前SID以及登陆密码。

5) IMA以及Oracle已启动。

2 安装Oracle快照代理

IX3000提供了针对Oracle8i、Oracle9i、Oracle10g的快照代理,针对不同版本的快照 代理的安装是类似的,因此下面的安装和配置过程不区分具体的版本。

确保客户端要使用的IX3000已正常运行;

以管理员用户登录系统, IMA软件正常运行;

获取快照代理的安装包;

进入安装包文件,双击"Setup"图标,弹出快照代理安装向导,根据提示完成安装。

四、配置关键点

需要确认日志文件(包括归档日志)、数据文件以及控制文件都存放在IX3000分配的 设备上。